口罩實名制2.0 口罩預購繳費及取貨說明 MASK real make 2.0 Mask Pre-Order Payment & PickUp Instructions

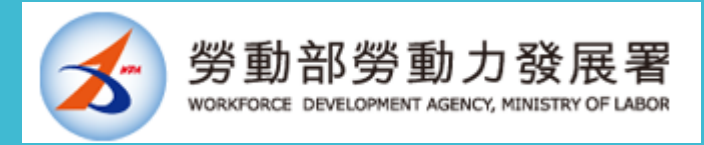

## 1

預購成功 Pre-Order success 收到「eMask口罩預購系統」email通知 Received email notification of "eMask Pre-Order System" [請勿回覆]衛福部口罩預購成功 通知 w#m

E

eMask 口罩預購系統 昨天 寄給 →  $\overleftarrow{}$ 

## 您好,

感謝您使用口罩實名制2.0預購服務。提醒您!本服務不 會以簡訊或其他方式通知您繳費。

本期試營運預購之口罩(3/26-4/1 當週額度)的付款期 間為 3/19 早上 8:00 起至 3/21 晚上 8:00 止。

您可以至 eMask 口罩預購系統 https://emask.taiwan.gov.tw 查詢您的專屬匯款帳號。 若未在繳費期間內繳費將無法領取,請您諒解。

繳費完成後,3/22 起將會收到簡訊取貨通知及序號。您 也可以到 https://emask.taiwan.gov.tw 口罩預購系統, 查詢繳費及取貨資訊。

## <u>網址 https://emask.taiwan.gov.tw</u>

eMask 口罩預購系統

2

請至「eMask口罩預購 系統」查詢專屬匯款帳號 Please go to "eMask Mask Pre-Order System" to check your exclusive remittance account

健保卡+註冊密碼 自然人憑證 3 健保卡 自然人憑證卡 讀卡機 點選這裡 使用「健保卡+註冊密碼 **Click here** 如何取得註冊密碼? 忘記註冊密碼怎麼辦? Use "Healthcare Card + 繳費查詢(簡易查詢版) **Registration Password**" 身分證字號 預購登記之手機末三碼 限用ATM轉帳(含網路銀行) 信用卡繳費請改用 健保卡 或 自然人憑證 登入

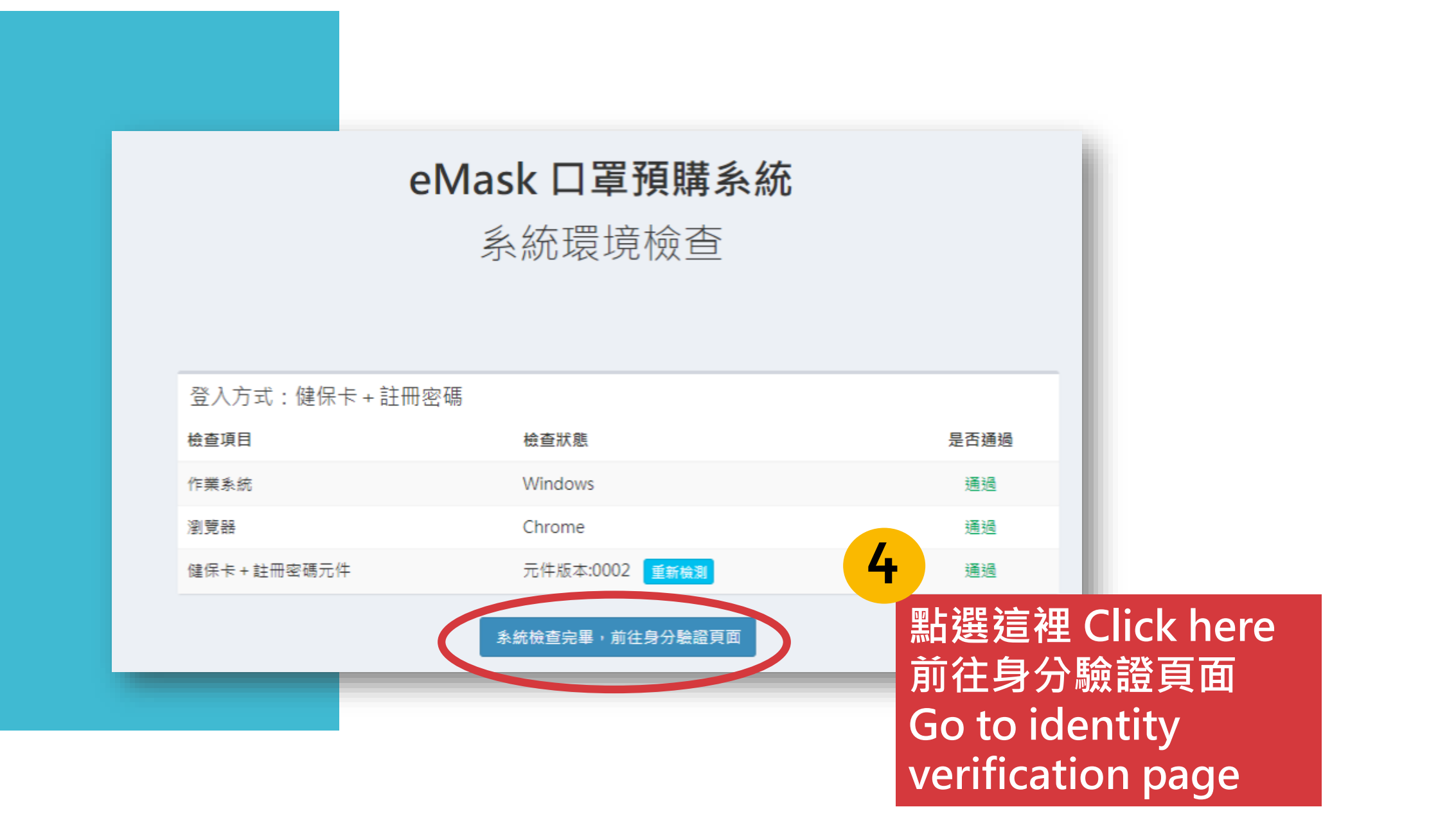

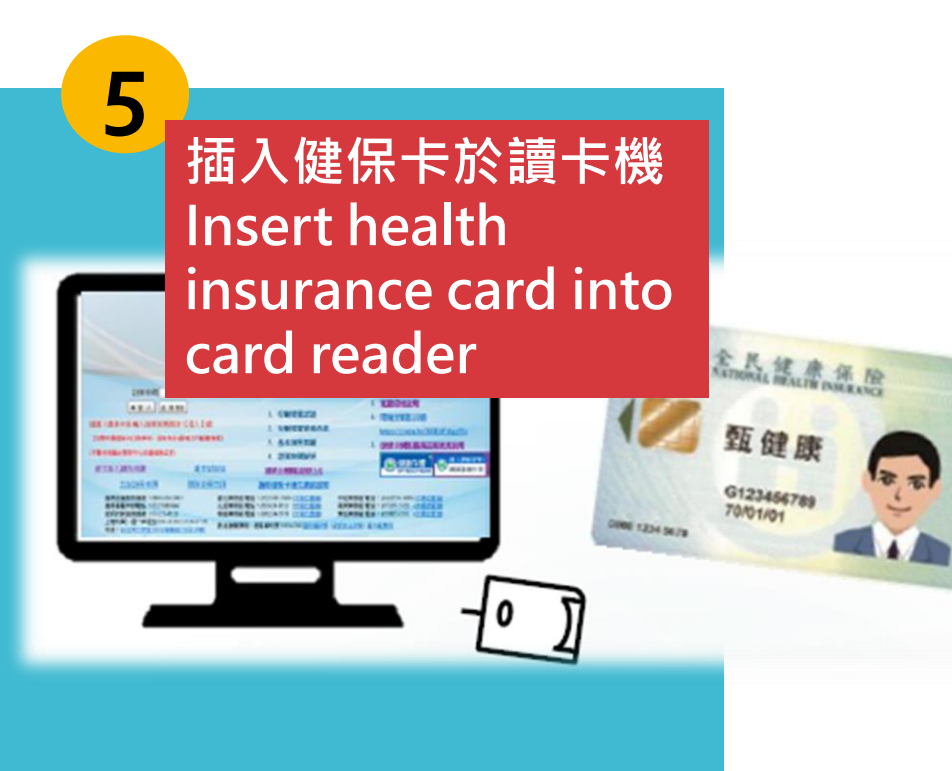

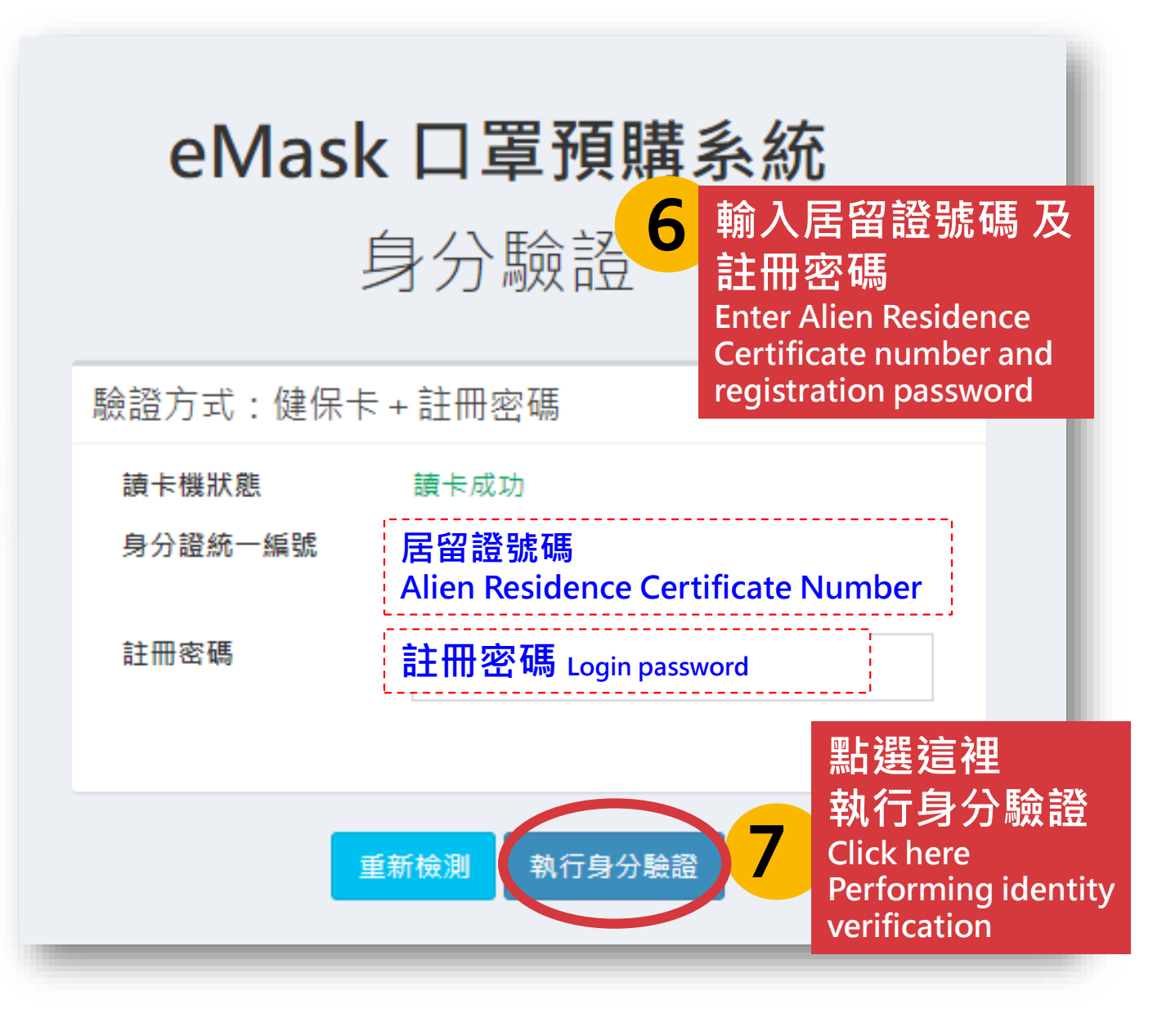

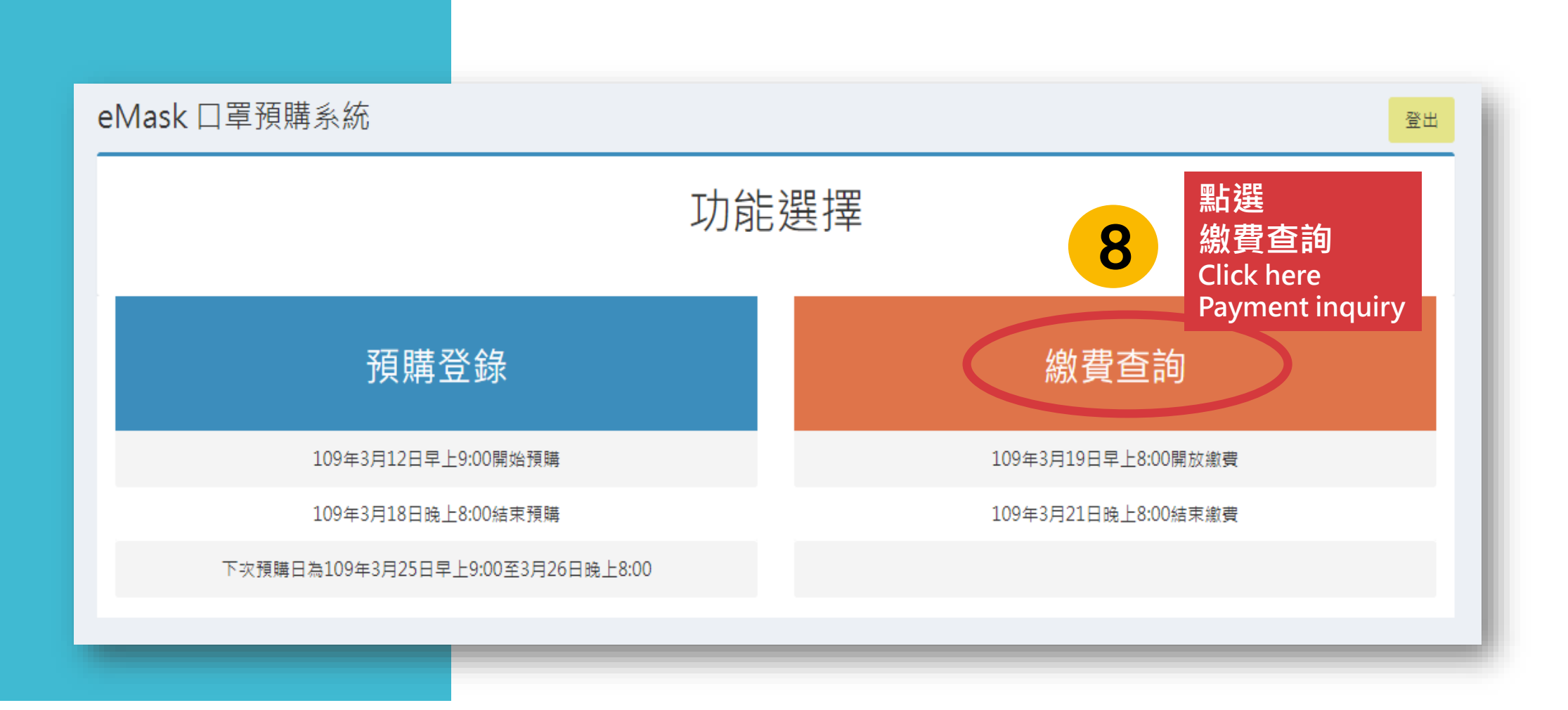

8

點選 ATM轉帳 即可知道轉入的銀行代號及帳號、金額、取貨門市及地址 完成繳費即可 Click ATM Transfer Immediately you may know the Bank Transfer Code & Account Number, Amount, Pickup Store and Address You can complete the payment

| 【方式 ○信用卡(若已於ATM轉帳請勿重複繳費)                     | ●▲工M轉帳/預計於:                                                                                                    |                                                                                                  |
|----------------------------------------------|----------------------------------------------------------------------------------------------------|--------------------------------------------------------------------------------------------------|
|                                              |                                                                                                    | 3/22-3/23人帳)                                                                                     |
| <sup>3代號</sup> 轉入銀行代號                        | 轉入銀行代號 Bank Transfer Code                                                                                                    |                                                                                                  |
| ● 轉入帳號 ● ● ● ● ● ● ● ● ● ● ● ● ● ● ● ● ● ● ● | ransfer                                                                                                    | account                                                                                          |
| <sup>™金額 22元</sup> 金額 Amount                 |                                                                                                    |                                                                                                  |
|                                              |                                                                                                    |                                                                                                  |
| 門市                                           | 是否中籖                                                                                                    | 是否繳費                                                                                             |
| uh tu L                                      |                                                                                                    |                                                                                                  |
|                                              | 新代號   轉入銀行代號     轉入帳號   轉入帳號     ●   ●     ●   ●     ●   ●     ●   ●     ●   ●     ●   ●     ●   ●     ●   ●     ●   ●     ●   ●     ●   ●     ●   ●     ●   ●     ●   ●     ●   ●     ●   ●     ●   ●     ●   ●     ●   ●     ●   ●     ●   ●     ●   ●     ●   ●     ●   ●     ●   ●     ●   ●     ●   ●     ●   ●     ●   ●     ●   ●     ●   ●     ●   ●     ●   ●     ●   ●     ●   ●     ●   ●     ●   ●     ●   ●     ●   ●     ●   ●     ●   ●     ●   ●     ●   ● <t< th=""><th>新代號 轉入銀行代號 Bank Tr<br/>轉入帳號 Transfer<br/>建築用現現行使用行 規模 THE, 22年<br/>金額 22元 金額 Amount<br/>提面用現 行動 是否中儀</th></t<> | 新代號 轉入銀行代號 Bank Tr<br>轉入帳號 Transfer<br>建築用現現行使用行 規模 THE, 22年<br>金額 22元 金額 Amount<br>提面用現 行動 是否中儀 |

9

取貨簡訊通知 您預購所填之手機號碼,將會收到取貨通知及序號簡訊 Pickup Notification When you pre-order using mobile phone number you filled in, you will receive a pickup notification and serial number newsletter

10

超商取貨 至超商事務機輸入資料,列印取貨單後領貨,持健保卡領取口罩 Convenient store Pick up Enter the data at the Convenient store machine, take out the printed receipt for pick up goods, and present health insurance card to get mask

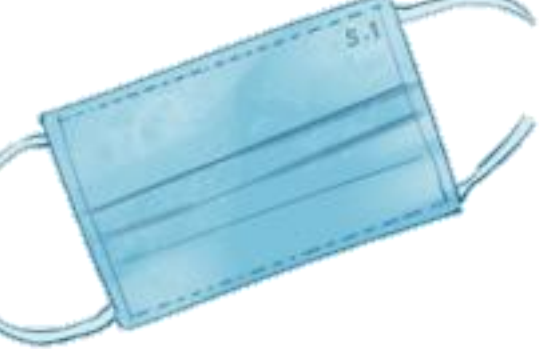